## まんのう公園ワールドデータ 導入説明書(統合版)

注意: まんのう公園ワールドデータで遊ぶには別途マインクラフトゲーム本体が必要です。

【ios、iPadOS端末】 … iPhone・iPadなど

四国インフラDX推進サイトから、
統合版ワールドデータのダウンロード

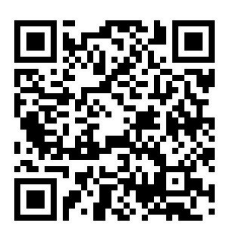

ワールドデータ ダウンロードページ

2. ダウンロードした「mannou\_240319.zip」をタップすると 「mannou\_240319.mcworld」に解凍される

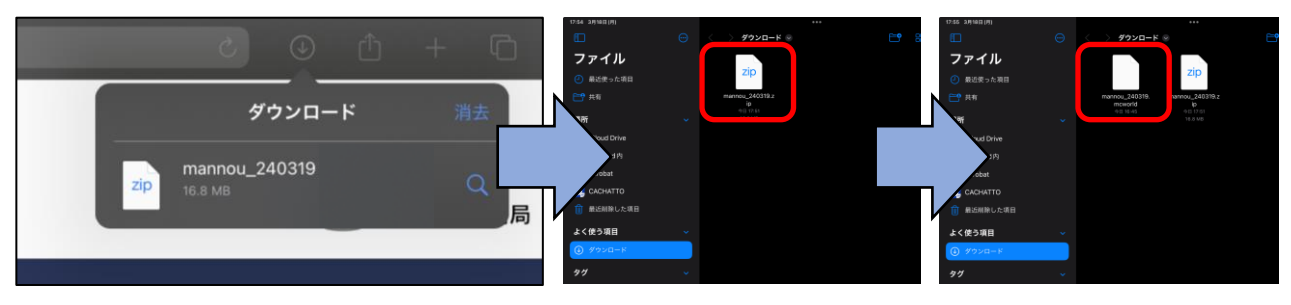

3. 「mannou\_240319.mcworld」を タップすると自動でMinecraftが起 動し、インポート開始

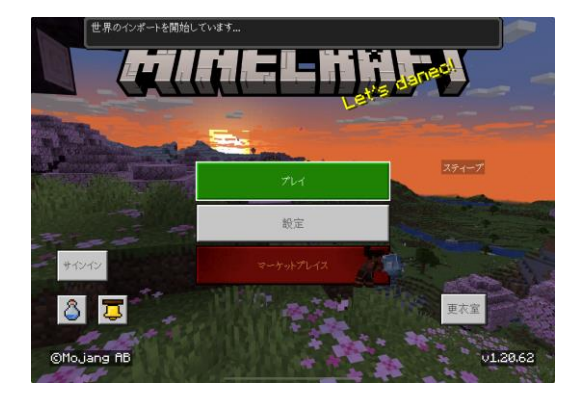

4. インポートが完了したら「プレイ」を選択し、「国営讃岐まんのう公園Ver.240319」のワールドを選択するとプレイ開始

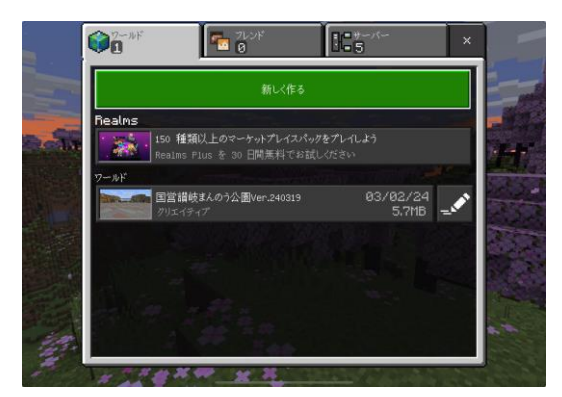

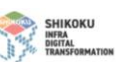

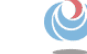

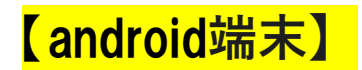

1. 四国インフラDX推進サイトから、統合版 ワールドデータのダウンロード

2. ファイルがダウンロードされても、開かずに ホーム画面に戻り、アプリの「Files」を選択

※「Files」が無い場合はPlayストアから 「Files by Google」をインストール

 3.「ストレージデバイス」→「内部ストレージ」
→「Download」内の「mannou\_240319.zip」をタッ プし解凍すると「mannou\_ 240319」フォルダが出 来るのでフォルダ内「mannou\_ 240319.mcworld」を タップ

※保存先がSDカードの場合は、上記記載の「内部ストレージ」が「SDカード」に変わる だけで、過程は同様です 注)カテゴリの「ダウンロード」で解凍した「mannou\_240319.mcworld」を

タップしてもMinecraftアプリが起動しない場合があります

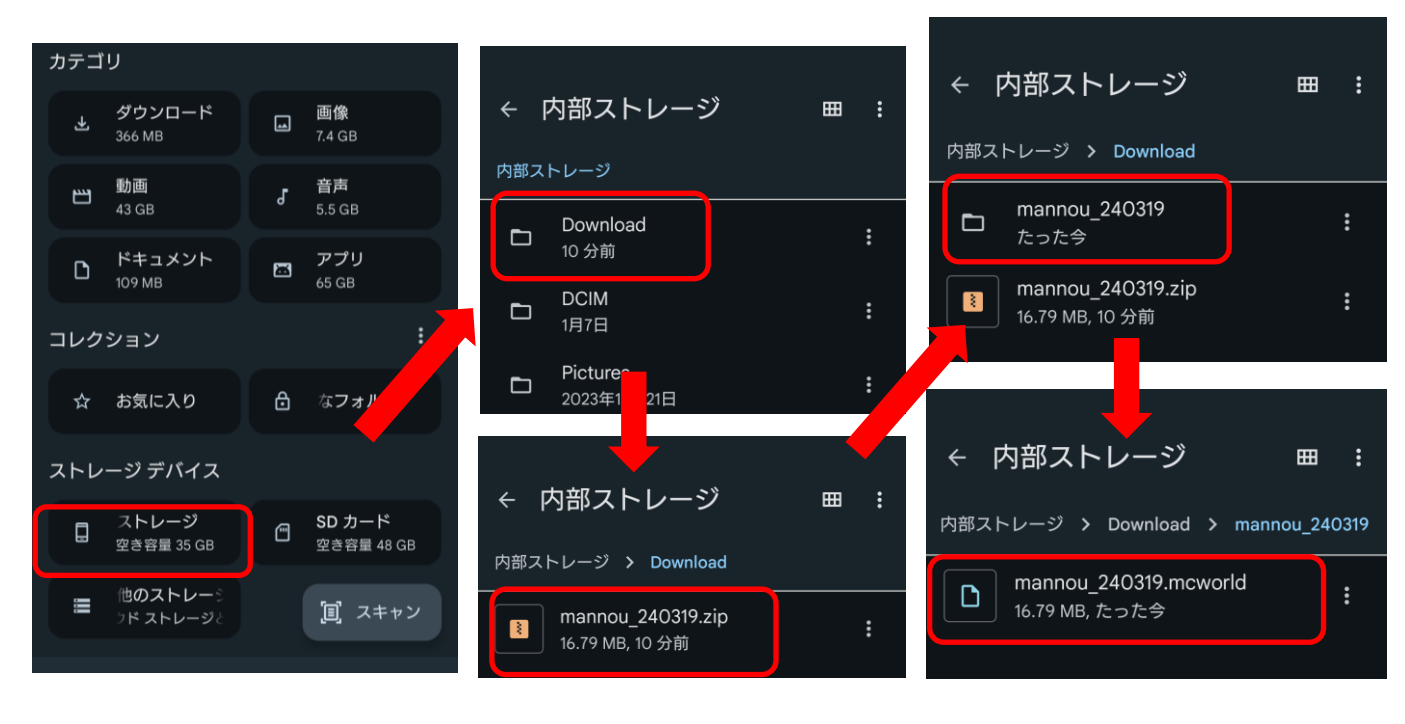

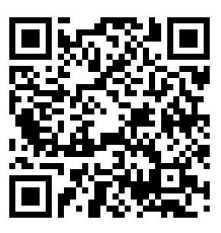

ワールドデータ ダウンロードページ

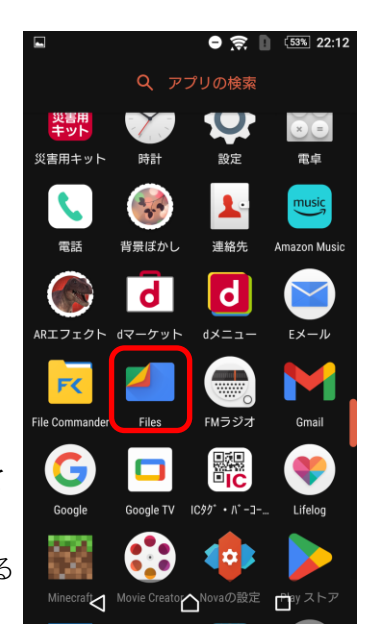

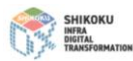

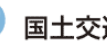

4. 「mannou\_240319.mcworld」をタップすると自動で Minecraftが起動し、インポート開始

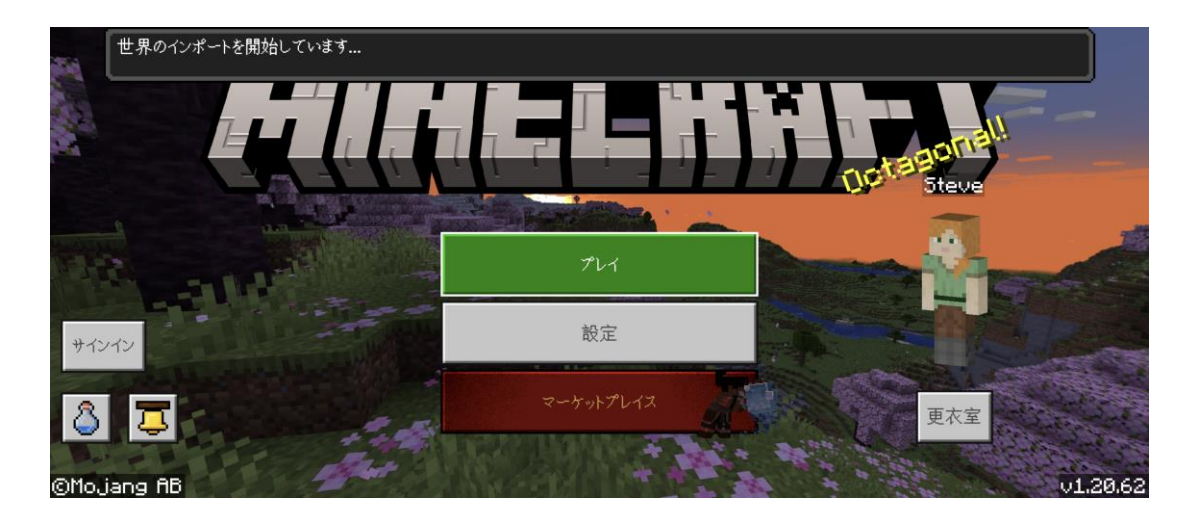

5. インポートが完了したら「プレイ」を選択し、「国営讃 岐まんのう公園Ver. 240319」のワールドを選択してプレイ開 始

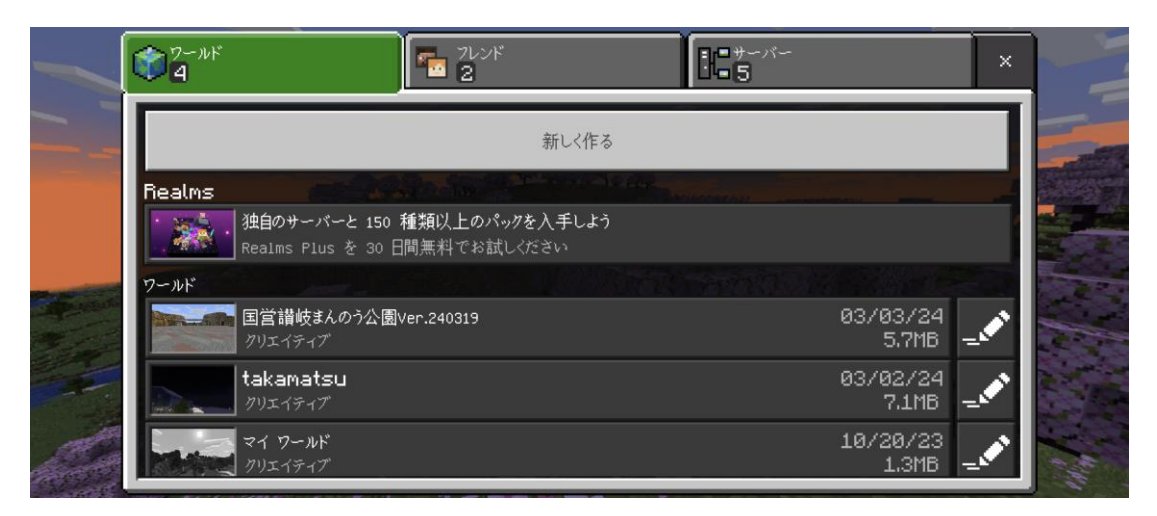

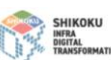

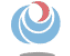

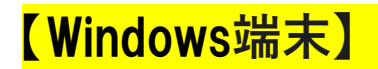

 四国インフラDX推進サイトから、統合版ワールドデータの ダウンロード
四国インフラDX推進 (mlit.go.jp)

2. PCのダウンロード内「mannou\_240319.zip」を解凍ソフトで解凍

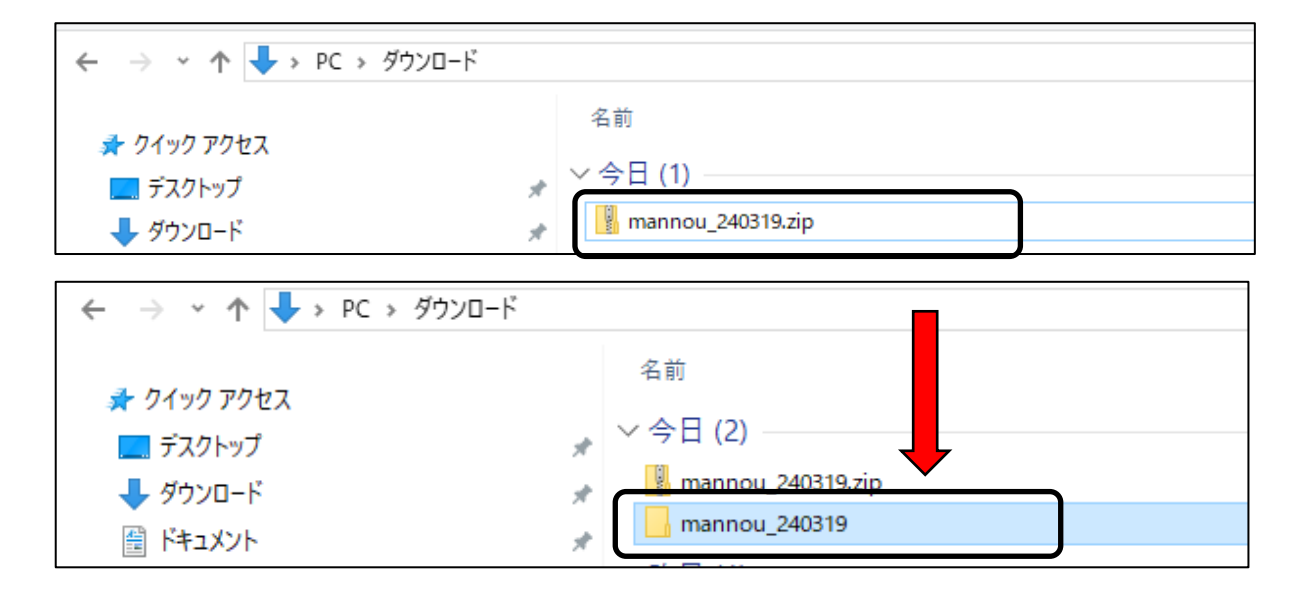

3. 「mannou\_240319」フォルダ内の「mannou\_240319.mcworld」 をダブルクリック

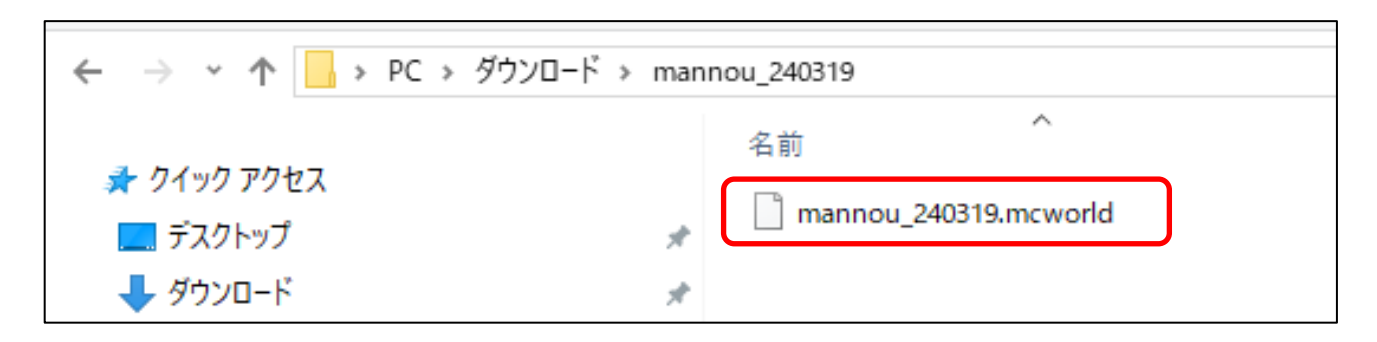

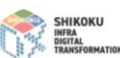

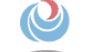

4. 自動でMinecraftが起動

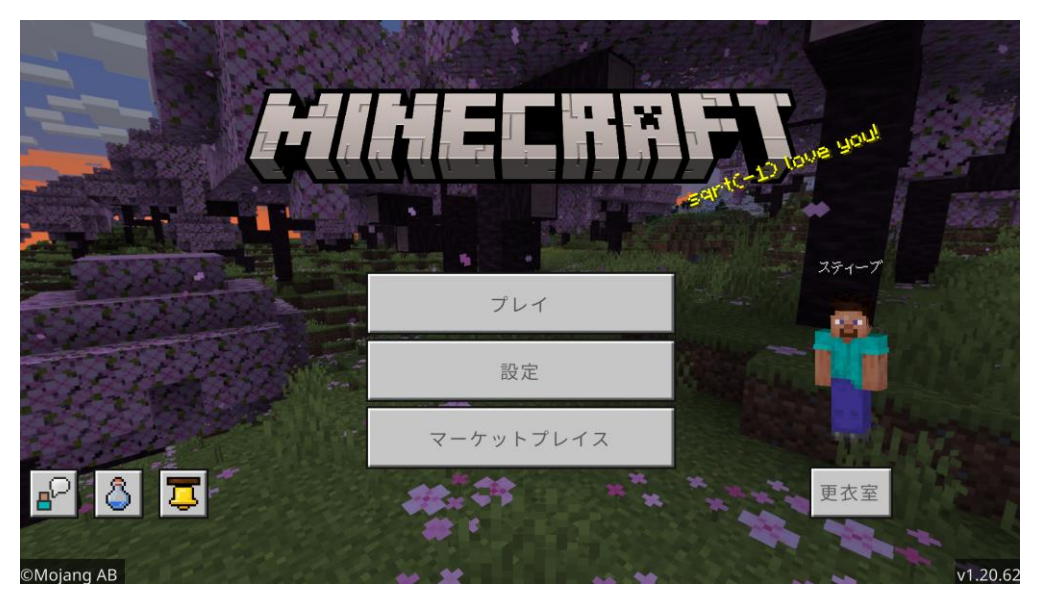

5. 「プレイ」を選択し、「国営讃岐まんのう公園Ver.240319」の ワールドを選択

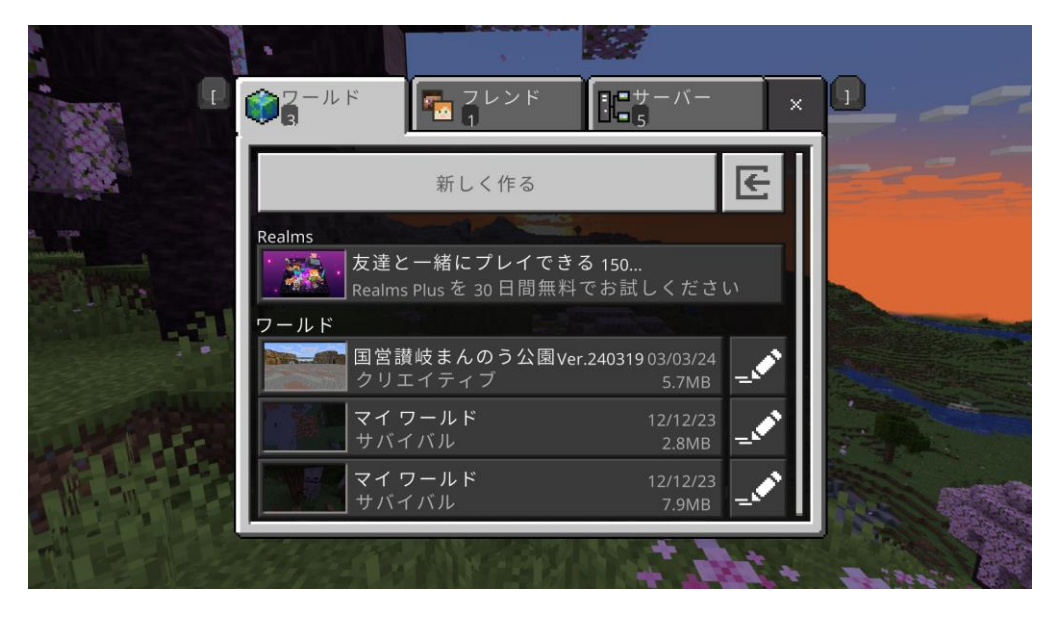

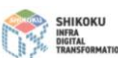

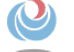